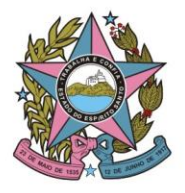

### STI - Secretaria de Tecnologia da Informação

# Orientações para conversão da certidão do Oficial de Justiça em PDF para juntada no PJe

#### 1. Acesse o EJUD e entre no Recebimento de Mandados:

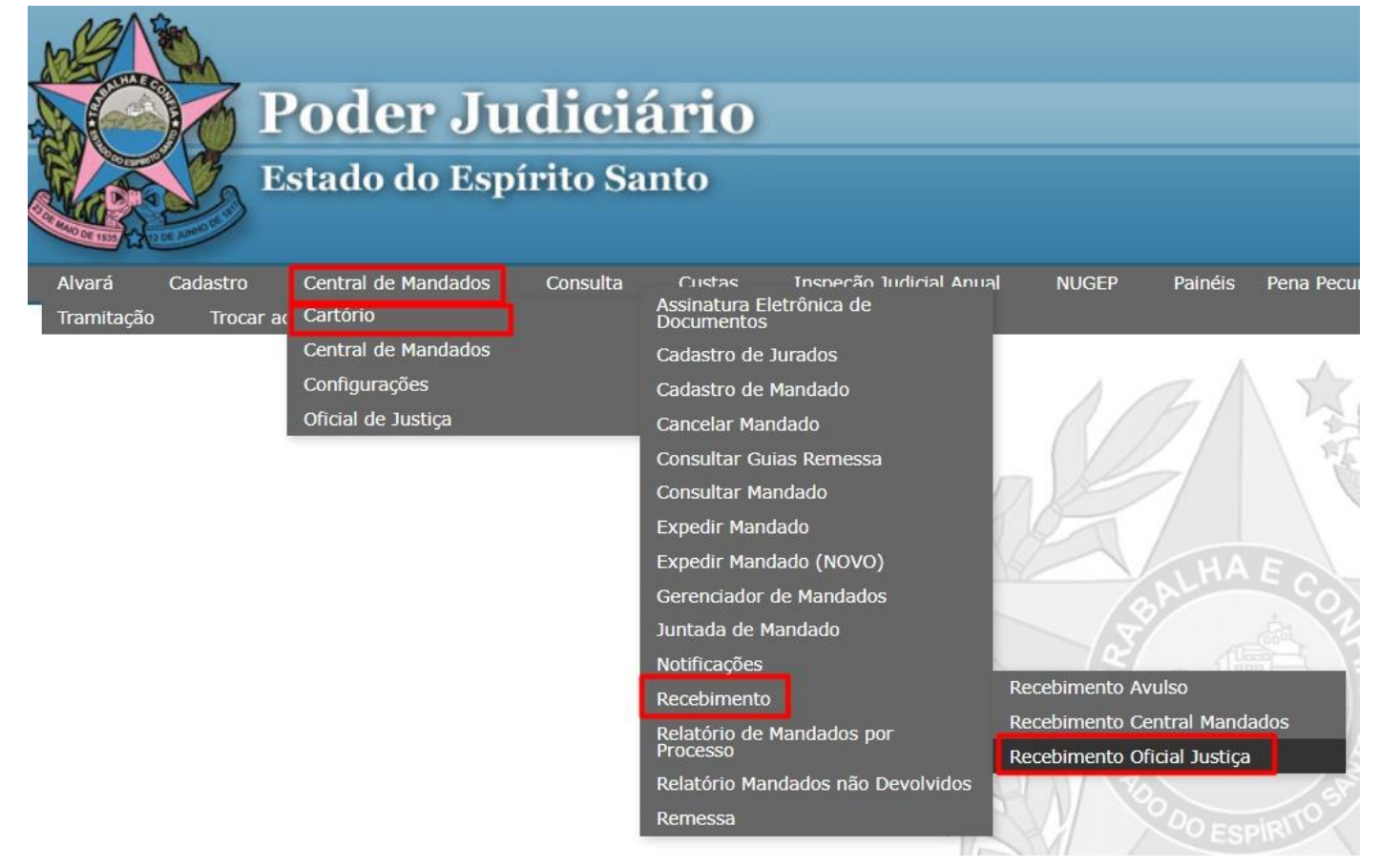

### 2. Escolha o Oficial de Justiça:

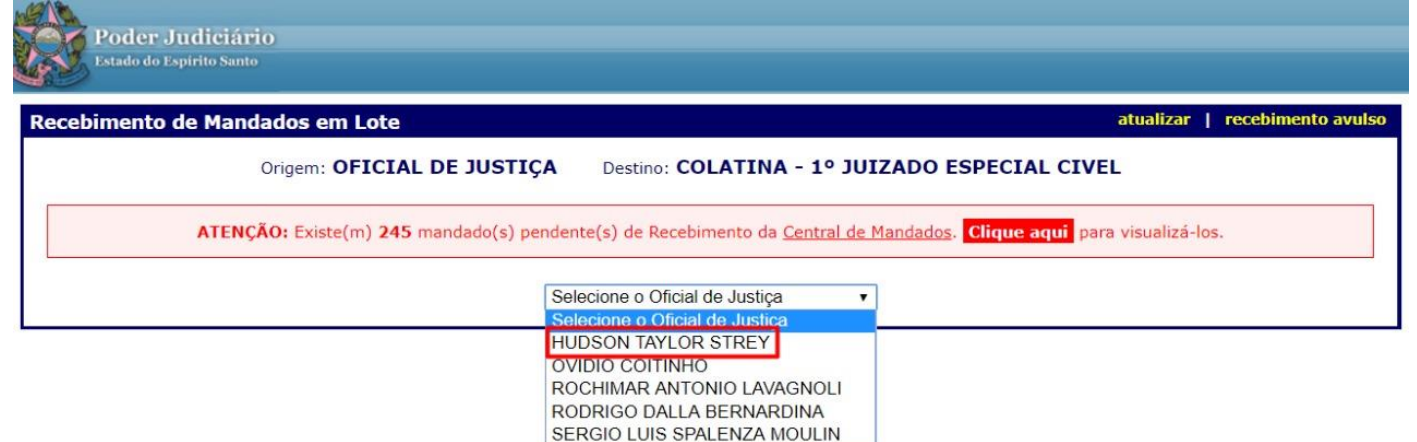

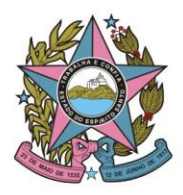

# STI - Secretaria de Tecnologia da Informação

# 3. Escolha o Mandado:

| ebiment                           | o de Mandad                         | os em Lote                                                                               |                                                                                                    |                                                                                                    | atualizar   recebimento a                                       | avi |
|-----------------------------------|-------------------------------------|------------------------------------------------------------------------------------------|----------------------------------------------------------------------------------------------------|----------------------------------------------------------------------------------------------------|-----------------------------------------------------------------|-----|
|                                   | Ori                                 | gem: OFICIAL DE JUS                                                                      | TIÇA Destino: COLATI                                                                                                    | NA - 1º JUIZADO ESPECIAL                                                                                        | CIVEL                                                           |     |
|                                   | ATENÇÃO                             | : Existe(m) 245 mandado(s                                                                | ) pendente(s) de Recebimento (                                                                                                    | da <u>Central de Mandados</u> . Clique aqu                                                                      | ui para visualizá-los.                                          |     |
|                                   |                                     |                                                                                          |                                                                                                    |                                                                                                    |                                                                 |     |
|                                   |                                     |                                                                                          | HUDSON TAYLOR STREY                                                                                                    | T I I I I I I I I I I I I I I I I I I I                                                                         |                                                                 |     |
|                                   |                                     |                                                                                          | HUDSON TAYLOR STREY                                                                                                    | · · · · ·                                                                                                    |                                                                 | _   |
| ATENÇ                             | ÃO: é necessári                     | o IMPRIMIR as Certidões<br>MANDADO), se ho                                               | HUDSON TAYLOR STREY                                                                                                    | bem como seus documentos anexad<br>untados (em caso de processo físico                                          | dos ( <b>basta clicar sobre o Nº do</b><br>).                   |     |
| ATENÇ                             | ÃO: é necessári                     | o IMPRIMIR as Certidões<br>MANDADO), se ho                                               | de Cumprimento dos Mandados,<br>puver, para serem devidamente<br>ATO NORMATIVO CONJUNT                                                                                   | bem como seus documentos anexad<br>juntados (em caso de processo físico<br>O nº 043/2018                        | dos ( <b>basta clicar sobre o Nº do</b><br>).                   |     |
| ATENÇ                             | ÂO: é necessári                     | o IMPRIMIR as Certidões<br>MANDADO), se ho<br>T                                          | de Cumprimento dos Mandados,<br>uver, para serem devidamente<br>ATO NORMATIVO CONJUNT<br>otal de Mandados: <b>01</b> - Mostrar                                           | bem como seus documentos anexad<br>juntados (em caso de processo físico<br>O nº 043/2018<br>ido página 01 de 01 | dos ( <b>basta clicar sobre o Nº do</b><br>.).                  |     |
| ATENÇ<br>N <sup>o</sup><br>Mandad | ÃO: é necessári<br>última<br>Data @ | o IMPRIMIR as Certidões<br>MANDADO), se ho<br>T<br>Tipo / Data Ato / Info.<br>Adicionais | HUDSON TAYLOR STREY<br>de Cumprimento dos Mandados,<br>uver, para serem devidamente<br>ATO NORMATIVO CONJUNT<br>otal de Mandados: <b>01</b> - Mostrar<br><b>Processo</b> | tion página 01 de 01                                                                                            | dos ( <mark>basta clicar sobre o Nº do</mark><br>).<br>Endereço |     |

### 4. Localize a Certidão:

| Detalhes do Mandado |                                                    |                                           |                            |  |  |
|---------------------|----------------------------------------------------|-------------------------------------------|----------------------------|--|--|
| Dados do Mandado    |                                                    |                                           |                            |  |  |
| Nº do Mandado:      | 2890181                                            |                                           | PLANTÃO DIÁRIO             |  |  |
| Processo:           | 5000925-69.20                                      | 20.8.08.0014 (PJE)                        |                            |  |  |
| Nº Expediente PJE:  | 483732                                             |                                           |                            |  |  |
| Classe:             | CARTA PRECATÓRIA CÍVEL                             |                                           |                            |  |  |
| Oficial de Justiça: | HUDSON TAYLO                                       | R STREY                                   |                            |  |  |
| Região:             | REGIÃO 23                                          |                                           |                            |  |  |
| Endereço:           | Avenida Getúlio<br>Centro - COLAT<br>CEP: 29700-01 | o Vargas, 196, - até 382<br>INA - ES<br>0 | 2 - Iado par               |  |  |
| Situação Atual:     | Remetido Ofici                                     | al de Justiça -> Cartóri                  | 0                          |  |  |
|                     |                                                    |                                           |                            |  |  |
|                     | 04/05/2020 17:58                                   | Remetido Oficial-Cartóno                  | HUDSON TAYLOR STREY        |  |  |
|                     | 04/05/2020 17:58                                   | Certidão 🗾 🗾                              | HUDSON TAYLOR STREY        |  |  |
|                     | 04/05/2020 17:54                                   | Remetido CM-Oficial                       | JOLDIMAR BATISTA ALEXANDRE |  |  |
| Histórico:          | 04/05/2020 17:54                                   | Distribuído                               | JOLDIMAR BATISTA ALEXANDRE |  |  |
|                     | 04/05/2020 17:53                                   | Recebido CM-Cartório                      | JOLDIMAR BATISTA ALEXANDRE |  |  |

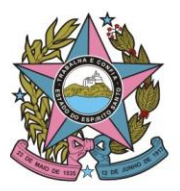

Poder Judiciário do Estado do Espírito Santo

# STI - Secretaria de Tecnologia da Informação

## 5. Clique em [Imprimir]:

| 🕫 [Central de Mandados] - Certidão - Google Chrome                                            |        |         | $\times$ |
|-----------------------------------------------------------------------------------------------|--------|---------|----------|
| sistemas.tjes.jus.br/sistemas/pgf/CentralMandados/REL_CERTIDAO_OFICIAL.cfm?CodigoMandado=2890 | 0181&( | Codigol | Hi       |
| Imprimir Fechar Ocultar o cabeçalho da certidão (Brasão)                                      |        |         |          |
|                                                                                               |        |         |          |
| ESTADO DO ESPÍRITO SANTO                                                                      |        |         |          |
| PODER JUDICIÁRIO                                                                              |        |         |          |
| COMARCA DE COLATINA                                                                           |        |         |          |
| CERTIDÃO - MANDADO Nº 2890181                                                                 |        |         |          |
| PROCESSO Nº 5000925-69.2020.8.08.0014                                                         |        |         |          |
|                                                                                               |        |         |          |

### 6. No "Destino", escolha "Salvar como PDF" e clique em [Salvar]:

| sistemas.tjes.jus.br/sistemas/pgf/CentralMandados/REL_C                                                                                                    | ERTIDAO_OFICIAL.cfm?( | CodigoMandado=28901818 | &Codig  |
|----------------------------------------------------------------------------------------------------|-----------------------|------------------------|---------|
| <b>(</b>                                                                                                    | Imprimir              |                        | 1 págin |
| ESTADO DO ESPÍRITO SANTO<br>PODER ENTRALADO<br>COMARCA DE COLATINA<br>CERTIDÃO - MANDADO Nº 2890181<br>PROCESSO Nº 5000925-69.2020.8.08.0014                                                                                                    | Destino               | Salvar como PDF        | •       |
| CERTIFICO E ATRIBUO FÉ PÚBLICA a este ato, que atesta fatos no sentido de que em cumprimento a este<br>mandado, nosta data estive no enderego reler relacionado, oportunidade na qual na pessoa da Secretária da<br>Diretoria ser Fatima Foldario CTELINITIME UNIRED NOROESTE CAPVARAE COOPERATIVA DE TRABALHO<br>MEDICO. Após a leitura, ihe entreguei cópiasiontrate que seguiam em anexo, momento em que após sua firma<br>na via fisca refida em meu poder. Astain, promovo a devolução à Contrat de Distribuição de Mandados a fim de<br>que providencie o seu encaminhamento à Secretaria deste Juizo. Era o que me cumpria certificar. | Páginas               | Tudo                   | •       |
| Diligéncias:<br>94/05/2020 - 03 - MANDADO CUMPRIDO INTEGRALMENTE<br>Telefones: 37/231019<br>Em 04/05/2020,                                                                                                    | Layout                | Retrato                | •       |
| HUDSON TAYLOR STREY<br>OFICIAL(A) DE JUSTIÇA                                                                                                    | Mais definições       |                        | ~       |
| Exite decumento foi assinado alatrumizamente por PNDSON TATLOR STREY em 04/05/2020 is 17-58-22, na forma<br>de las finanzas (11.418/2020; A automotidade deste documento pole ser verificada no sole erea (198.3), ab, na<br>opção "Comunitas - Valdar Documento (52.00)", seb o número 55-2238-3485445.                                                                                                    |                       |                        |         |
|                                                                                                    |                       |                        |         |
|                                                                                                    |                       | Salvar Ca              | ancelar |